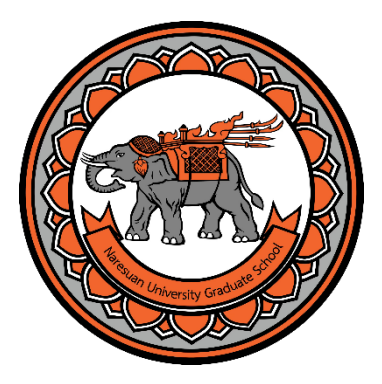

# คู่มือการสมัคร ระบบรับสมัครเข้าศึกษา

# มหาวิทยาลัยนเรศวร

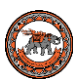

## คู่มือการสมัครระบบรับเข้าระดับบัณฑิตศึกษา

1. ผู้สมัครสามารถค้นหาโครงการที่เปิดรับสมัครได้ที่ เมนู <u>หลักสูตรสาขาที่เปิดรับสมัคร</u>

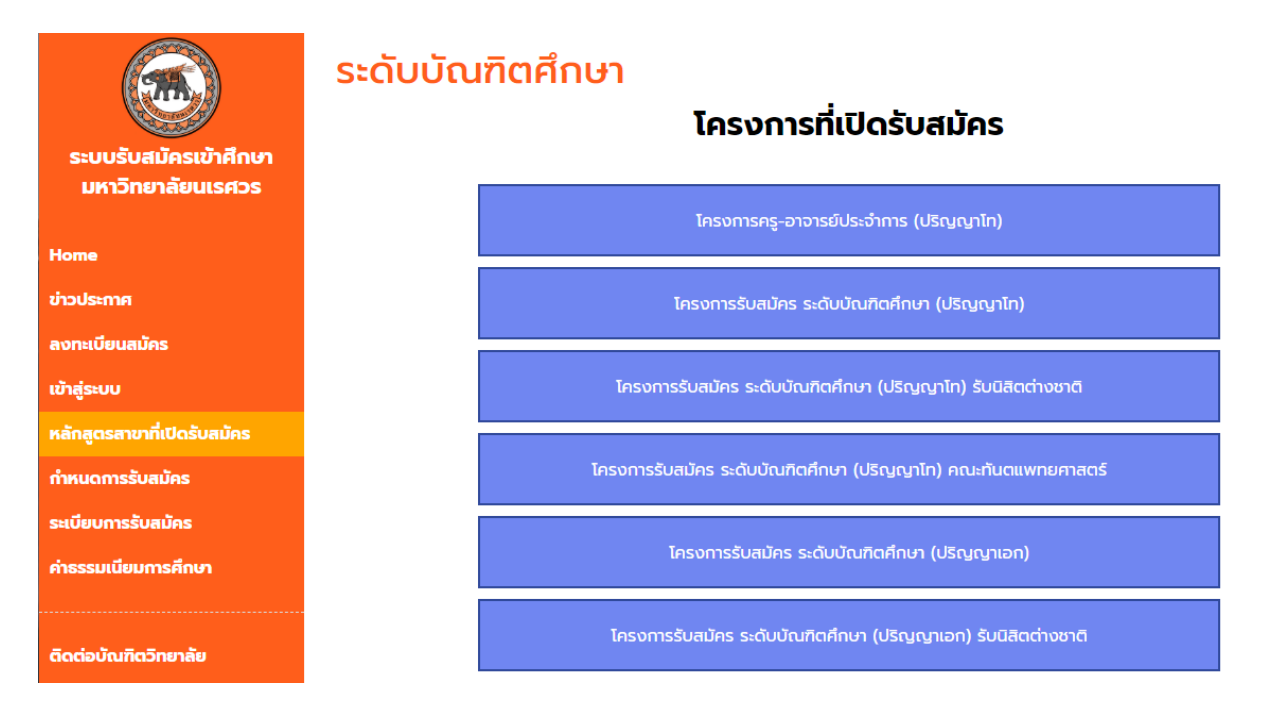

2. ผู้สมัครเลือกแบบการเรียนและแผนการเรียนที่ต้องการ โดยคลิกที่เมนู <u>เปิดรับสมัคร</u>

| ระบบรับสมัครเข้าศึกษา<br>มหาวิทยาลัยนเรศวร<br>Home | รายชื่อโครงการ / แผนการเรียน<br><b>โครงการรับสมัคร ระดับบัณฑิตศึกษา (ปริญญาโท)</b><br><b>เลือกแบบการเรียน:</b><br>ปริญญาโท แบบ 2 ภาคการศึกษา (ภาคปกติ) •<br>หลัดสุกร/สุวมาริวม ที่เปิดรับเสน็กร |                                                                         |       |              |       |              |  |  |  |
|----------------------------------------------------|----------------------------------------------------------------------------------------------------|-------------------------------------------------------------------------|-------|--------------|-------|--------------|--|--|--|
| ข่าวประกาศ                                         |                                                                                                    |                                                                         |       | ຈຳນ          | วนรับ |              |  |  |  |
| ลงทะเบียนสมัคร                                     | หลักสูตร/สาขาวิชา                                                                                                    | ชื่อปริญญา                                                              |       | สมัคร        | ภาค   | สมัคร        |  |  |  |
| เข้าสู่ระบบ                                        |                                                                                                    |                                                                         | ที่ 1 |              | ที่ 2 |              |  |  |  |
| หลักสูตรสาขาที่เปิดรับสมัคร                        | คณะเกษตรศาสตร์ ทรัพยากรธรรมชาติและสิ่งแวดล้อม                                                                                                    |                                                                         |       |              |       |              |  |  |  |
| กำหนดการรับสมัคร                                   | แผน ก แบบ ก 1                                                                                                    |                                                                         |       |              |       |              |  |  |  |
| ระเบียบการรับสมัคร                                 | 102302151020 หลักสูตรวิทยาศาสตรมหาบัณฑิต สาขาวิชา<br>วิทยาศาสตร์สิ่งแวดล้อม                                                                                                    | หลักสูตรวิทยาคาสตรมหาบัณฑิต สาขาวิชา<br>วิทยาคาสตร์สิ่งแวดล้อม          | 2     | เปิดรับสมัคร | 2     | เปิดรับสมัคร |  |  |  |
| ค่าธรรมเนียมการศึกษา                               | 102302181020 หลักสูตรวิทยาคาสตรมหาบัณฑิต สาขาวิชา<br>วิทยาคาสตร์การเกษตร                                                                                                    | หลักสูตรวิทยาศาสตรมหาบัณฑิต สาขาวิชา<br>วิทยาศาสตร์การเกษตร             | 10    | เปิดรับสมัคร | 5     | เปิดรับสมัคร |  |  |  |
| ติดต่อบัณฑิตวิทยาลัย                               | 102302301020 หลักสูตรวิทยาศาสตรมหาบัณฑิต สาขาวิชา<br>วิทยาศาสตร์และเทคโนโลยีการอาหาร                                                                                                    | หลักสูตรวิทยาคาสตรมหาบัณฑิต สาขาวิชา<br>วิทยาคาสตร์และเทคโนโลยีการอาหาร | 2     | เปิดรับสมัคร | 2     | เปิดรับสมัคร |  |  |  |

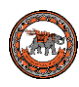

3. จากนั้นเลือกระดับการศึกษาที่ต้องการสมัคร

|                                            | เลือกระดับการศึกษาที่ต้องการสมัคร |
|--------------------------------------------|-----------------------------------|
| ระบบรับสมัครเข้าศึกษา<br>มหาวิทยาลัยนเรศวร | ປຣັญญาโท                          |
| Ноте                                       |                                   |
| ข่าวประกาศ                                 |                                   |
| ลงทะเบียนสมัคร                             |                                   |
| เข้าสู่ระบบ                                | ปริญญาเอก                         |
| หลักสูตรสาขาที่เปิดรับสมัคร                |                                   |
| กำหนดการรับสมัคร                           |                                   |
| ระเบียบการรับสมัคร                         |                                   |
| คำธรรมเนียมการศึกษา                        | ประกาศนียบัตรบัณฑิตชั้นสูง        |
| ติดต่อบัณฑิตวิทยาลัย                       |                                   |

4. ผู้สมัครใส่ข้อมูลเพื่อลงทะเบียนเข้าสู่ระบบฯ

|                             | <b>เลือกระดับการศึกษา</b> / การลงทะ | เบียน ระดับปริญญาโท             |
|-----------------------------|-------------------------------------|---------------------------------|
| ระบบรับสมัครเข้าศึกษา       | การลงทะเบียน                        |                                 |
| มหาวิทยาลัยนเรศวร           |                                     | ลงทะเบียน                       |
| Home                        |                                     | เลขประจำตัวประชาชน:             |
| ข่าวประกาศ                  |                                     | เลขประจำตัวประชาชน              |
| ลงทะเบียนสมัคร              |                                     | ชื่อ (ไม่ต้องระบุคำนำหน้าชื่อ): |
| เข้าสู่ระบบ                 |                                     | ชื่อ                            |
| หลักสูตรสาขาที่เปิดรับสมัคร |                                     | นามสกุล:                        |
| กำหนดการรับสมัคร            |                                     | นามสกุล                         |
| ระเบียบการรับสมัคร          |                                     | e-mail:                         |
| ค่าธรรมเนียมการศึกษา        |                                     | e-mail                          |
| ดีดด่อบัณฑิตวิทยาลัย        |                                     | ลงทะเบียน                       |

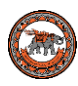

5. ระบบจะแจ้ง รหัสผ่านสำหรับเข้าใช้งานระบบฯ และรหัสผ่านนี้จะส่งไปยังอีเมล์ที่ผู้สมัครลงทะเบียนไว้

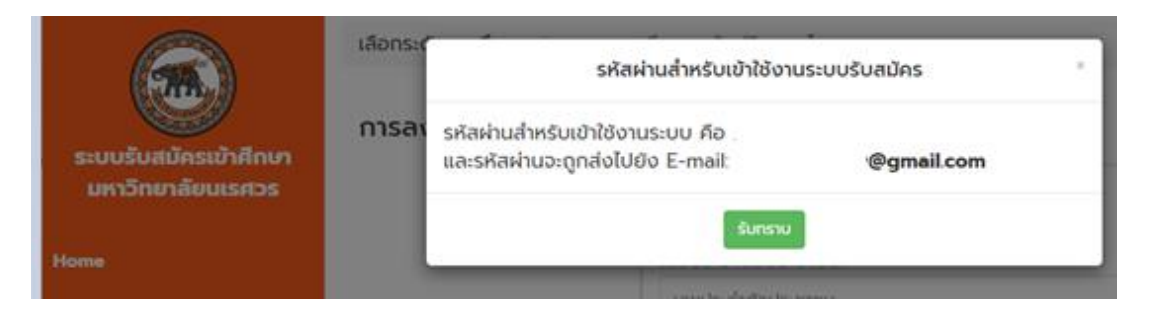

#### จากนั้นให้ผู้สมัครเข้าสู่ เมนู เข้าสู่ระบบ

 ผู้สมัครใส่ข้อมูลส่วนตัว ที่อยู่ที่ติดต่อสะดวก สถานภาพการทำงาน สถานภาพการศึกษา และคลิกถูก หน้าข้อความ <u>ข้าพเจ้าขอรับรองว่าข้อความดังกล่าวข้างต้นเป็นความจริงทุกประการ และรับทราบยอมรับเงื่อนไข</u> <u>ตลอดจนข้อปฏิบัติที่กำหนดไว้ในการสมัครครั้งนี้แล้ว</u> คลิก บันทึกข้อมูล

|                                            | ข้อมูลส่วนตัว                                |                      |                   |                          |
|--------------------------------------------|----------------------------------------------|----------------------|-------------------|--------------------------|
|                                            | ເລບປຣະຈຳຕັວປຣະชາชน:                          | ວັນ                  | /เดือน/ปีเกิด:    |                          |
| ระบบรับสมัครเข้าศึกษา<br>มหาวิทยาลัยนเรศวร | คำนำหน้าชื่อ: ชื่อ:                          |                      | นามสกุล:          | :                        |
|                                            | * Au                                         |                      | Ru                |                          |
| ข้อมูลประวัติ<br>ออกจากระบบ                | ชื่อ (ภาษาอังกฤษ):                           |                      | นามสกุล (ภาษาอังก | າຖບ):                    |
| ຕົດຕ່ອເຮາ                                  | เชื้อชาติ:                                   | สัญชาติ:             |                   | ศาสนา:                   |
|                                            | เบอร์โทรศัพท์:                               | E-mail:              | ۲                 | ·                        |
|                                            |                                              | ammakh.dew@gmail.com |                   |                          |
|                                            |                                              |                      |                   |                          |
|                                            | ที่อยู่ที่ติดต่อได้สะดวก                     |                      |                   |                          |
|                                            | บ้านเลขที่:                                  | <u>ບອຍ:</u>          | កររូក់ៈ           | ถนน:                     |
|                                            |                                              |                      |                   |                          |
|                                            | จังหวัด:                                     | ວຳເກວ:               | ตำบละ             | รหัลไปรษณีย์:            |
|                                            | •                                            |                      | ¥                 | Ŧ                        |
|                                            |                                              |                      |                   |                          |
|                                            | athumwinishtuu                               |                      |                   |                          |
|                                            | <b>สถานภาพการทำงาน</b> :<br>© ยังไม่ได้ทำงาน |                      |                   |                          |
|                                            | nำงานแล้ว                                    |                      |                   |                          |
|                                            |                                              |                      |                   |                          |
|                                            |                                              |                      |                   |                          |
|                                            | สถานภาพทางการคึกษา                           |                      |                   |                          |
|                                            | สถานะการศึกษา:                               | ระดับการศึกษ         | <b>n</b> :        | ชื่อปริญญา:              |
|                                            | อบการศึกษา                                   | * USNNN05            | ¥                 | รับเพื่อ่าเรือ อากซ์อเหน |
|                                            | a101301:                                     | อากสถาบนะ            |                   | วนกลาเรอการศกษา:         |
|                                            | เพิ่มข้อมูลการศึกษา                          |                      |                   |                          |
|                                            | ผลการสอบภาษาอังกฤษ:                          |                      |                   |                          |

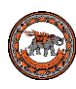

#### 8. นิสิตเลือกโครงการที่ต้องการสมัคร

| ระบบรับสมัครเข้าศึกษา                      | ข้อมูลผู้สมัคร<br>เลขประจำดัวประชาชน : | <b>ชื่อ-นามสกุล</b> : นางสาวฝัน ฝัน                           |
|--------------------------------------------|----------------------------------------|---------------------------------------------------------------|
| มหาวทยาลิยนเรศวร<br>โครงการที่เปิดรับสมัคร | โครงการที่เปิดรับสมัคร                 |                                                               |
| แก้ไขข้อมูลประวัติ<br>ออกจากระบบ           |                                        | โครงการครู-อาจารย์ประจำการ (ปริญญาไท)                         |
| ดิดต่อเรา                                  |                                        | โครงการรับสมัคร ระดับบัณฑิตศึกษา (ปริญญาโท)                   |
|                                            |                                        | โครงการรับสมัคร ระดับบัณฑิตคึกษา (ปริญญาเอก)                  |
|                                            |                                        | ์ครงการรับสมัคร ระดับบัณฑิตศึกษา (ปริญญาโท) คณะกันตแพทยศาสตร์ |
|                                            |                                        |                                                               |

นิสิตเลือกหลักสูตร/สาขาวิชาที่ต้องการสมัคร แล้ว คลิกเปิดรับสมัคร

| มา<br>มาร์บสมัครเข้าศึกษา<br>หาวิทยาลัยนเรศวร | ข้อมูลผู้สมัคร<br>เลขประจำตัวประชาชน :                                               | <b>ชื่อ-นามสกุล</b> : นางสาวฝัน ฝัน                                     |                       |                       |                       |              |
|-----------------------------------------------|--------------------------------------------------------------------------------------|-------------------------------------------------------------------------|-----------------------|-----------------------|-----------------------|--------------|
| ารที่เปิดรับสมัคร                             | โครงการรับสมัคร ระดั                                                                 | บบัณฑิตศึกษา (ป                                                         | ริญ                   | ເ <mark>ญ</mark> าโท) |                       |              |
| กระบบ                                         | เลือกแบบการเรียน:                                                                    | เลือกแผนการเรี                                                          | ยน:                   |                       |                       |              |
|                                               | ปริญญาโท แบบ 2 ภาคการศึกษา (ภาคปกติ)                                                 | • โปรดเลือกแผนกา                                                        | รเรียน                |                       |                       |              |
| รา                                            | หลักสูตร/สาขาวิชา ที่เปิดรับสมัคร                                                    |                                                                         |                       |                       |                       |              |
|                                               |                                                                                      |                                                                         |                       | ຈຳນ                   | ວແຮ້ບ                 |              |
|                                               | หลักสูตร/สาขาวิชา                                                                    | ชื่อปริญญา                                                              | ภาค<br>เรียน<br>ที่ 1 | สมัคร                 | ภาค<br>เรียน<br>ที่ 2 | สมัคร        |
|                                               | คณะเกษตรศาสตร์ ทรัพยากรธรรมชาติและสิ่งแวดล้อม                                        |                                                                         |                       |                       |                       |              |
|                                               | แผน ก แบบ ก 1                                                                        |                                                                         |                       |                       |                       |              |
|                                               | 102302151020 หลักสูตรวิทยาคาสตรมหาบัณฑิต สาขา<br>วิชาวิทยาคาสตร์สิ่งแวดล้อม          | หลักสูตรวิทยาศาสตรมหาบัณฑิต สาขา<br>วิชาวิทยาศาสตร์สิ่งแวดล้อม          | 2                     | เปิดรับสมัคร          | 2                     | เปิดรับสมัคร |
|                                               | 102302181020 หลักสูตรวิทยาศาสตรมหาบัณฑิต สาขา<br>วิชาวิทยาศาสตร์การเกษตร             | หลักสูตรวิทยาคาสตรมหาบัณฑิต สาขา<br>วิชาวิทยาคาสตร์การเกษตร             | 10                    | เปิดรับสมัคร          | 5                     | เปิดรับสมัคร |
|                                               | 102302301020 หลักสูตรวิทยาศาสตรมหาบัณฑิต สาขา<br>วิชาวิทยาศาสตร์และเทคโนโลยีการอาหาร | หลักสูตรวิทยาคาสตรมหาบัณฑิต สาขา<br>วิชาวิทยาคาสตร์และเทคโนโลยีการอาหาร | 2                     | เปิดรับสมัคร          | 2                     | เปิดรับสมัคร |
|                                               | 102330461020 หลักสูตรวิทยาคาสตรมหาบัณฑิต สาขา<br>วิชาเทคโนโลยีชีวภาพทางการเกษตร      | หลักสูตรวิทยาศาสตรมหาบัณฑิต สาขา<br>วิชาเทคโนโลยีชีวภาพทางการเกษตร      | 5                     | เปิดรับสมัคร          | 5                     | เปิดรับสมัคร |
|                                               |                                                                                      |                                                                         |                       |                       |                       |              |

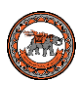

10. ระบบฯ จะแสงดข้อมูล หลักสูตร/สาขาวิชาที่ต้องการสมัคร จากนั้น คลิก บันทึกข้อมูล

| ระบบรับสมัครเข้าศึกษา<br>มหาวิทยาลัยนเรศวร | <b>ข้อมูลผู้สมัคร</b><br>เลขประจำตัวประชาชน : ซื่อ-นามสกุล : นางสาวฝัน ฝัน<br>โรงเรียน :                            |
|--------------------------------------------|----------------------------------------------------------------------------------------------------|
|                                            | T                                                                                                    |
| โครงการที่เปิดรับสมัคร                     | โครงการ : โครงการรบสมคร ระดบบณฑตศึกษา (ปรญญาไท)                                                                     |
| หลักสูตร/สาขาที่เปิดรับ                    |                                                                                                    |
| ออกจากระบบ                                 | คุณสมมต : คณะเทษตรศาสตร ทรพยากรธรรมชาดและสงแวดลอม หลกสูตรวทยาศาสตรมหาบณฑต สาขาวชา<br>ทรัพยากรธรรมชาติและสิ่งแวดล้อม |
|                                            | รายละเอียด                                                                                                    |
| ดิดต่อเรา                                  | โปรดดูรายสะเอียด "ภาคผนวก ก" คุณสมปัติเฉพาะและอาจารย์ประจำหลักสูตร                                                  |
|                                            | บันทึกน้อมูล ข้อนเกลีบ                                                                                              |

ระบบฯ จะแสดงข้อความ บันทึกข้อมูลการสมัครของผู้สมัคร เรียบร้อย คลิก ตรวจสอบข้อมูลการสมัคร เพื่อ
เข้าสู่หน้าหลักของระบบฯ

|                                            | ข้อมูล Information<br>เลขปร บันทึกข้อมูลการสมัคร นางสาวฝัน ฝัน เรียบร้อย    |         |
|--------------------------------------------|-----------------------------------------------------------------------------|---------|
| ระบบรับสมัครเข้าศึกษา<br>มหาวิทยาลัยนเรศวร | โรงเรีย<br>ตรวจสอบข้อมูลการสมัคร Close                                      |         |
| โครงการที่เปิดรับสมัคร                     | โครงการ : โครงการรับสมัคร ระดับบัณฑิตศึกษา (ปริญญาโท)                       |         |
| หลักสูตร/สาขาทีเปิดรับ                     | คุณสมบัติ : คณะเกษตรศาสตร์ ทรัพยากรธรรมชาติและสิ่งแวดล้อม หลักสูตรวิทยาศาสต | รมหาบัณ |

นู้สมัครสามารถแนบไฟล์เข้าสู่ระบบฯ ตามลำดับเอกสารที่แสดง (เมื่อแนบเอกสารผ่านระบบฯ แล้ว ไม่ต้องส่ง
เอกสารผ่านไปรษณีย์) ดังภาพ โดยคลิกที่ แนบไฟล์

| ตรวจสอบผลการสมัครสอบ<br>ยกเล็กโครงการ<br>แก้ไขข้อมูลประวัติ<br>ออกจากระบบ | โครงก<br>เลขปร<br>โครงก<br>คณะ/ส<br>แวดลัส | าารที่เลือก<br>เจตัวผู้ผักระ 63008395<br>กระ โครงการรับสมัคร ระดับบัณฑิตภัณฑ (ปริญญาไก)<br>กราภ : คณะเกมตรศาสตร์ ทรัพยากรธรรมชาติและสังแวดล้อม หลัก<br>ม | สูตรวิทยาคาสตรมหาบัต | นกิด สาขาวิชาก:          | รัพยากรธรร   | มชาติและสิ่ง  |
|---------------------------------------------------------------------------|--------------------------------------------|----------------------------------------------------------------------------------------------------|----------------------|--------------------------|--------------|---------------|
| lociaus                                                                   | ສດານະ<br>ສດານະ<br>ໜູນທີ່<br>ເວກສາ          | การประเงัน : 😯 ยังไปได้ปารเงัน<br>การคัดเลือก : ปกติ<br>กับสมัคร / ใบข้าระเงัน<br>วรประกอบการรับสมัคร                                                    | ไลน์เกานั้น          |                          |              |               |
|                                                                           |                                            | กู่มือการอัพไหะ                                                                                                    | เฉไฟล์               |                          |              |               |
|                                                                           | No.                                        | รายการเอกสาร                                                                                                    | สถานะ<br>เอกสาร      | สถานะการ<br>ส่ง          | ดู<br>เอกสาร | แนบ<br>เอกสาร |
|                                                                           | 1                                          | ใบสมัครมหาวิทยาลัยนเรควร พร้อมติดรูปถ่าย 1 นิ้ว                                                                                                    | 😮 รอตรวจ<br>สอบ      | 😧 ไม่ได้รับ<br>รับเอกสาร |              | แบบไฟส์       |
|                                                                           | 2                                          | สำเนาบัตรประชาชน (รับรองสำเนาถูกต้อง) จำนวน 1 ฉบับ                                                                                                    | 😢 รอตรวจ<br>สอบ      | 😧 ไม่ได้รับ<br>รับเอกสาร |              | แบบไฟส์       |

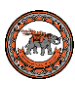

 ระบบฯ แสดงหน้าต่างแนบเอกสาร ให้ผู้สมัครแนบเอกสารเป็นไฟล์นามสกุล pdf, .jpg, .jpeg และ .png โดย คลิกที่ Choose File เพื่อเลือกไฟล์ที่ต้องการแนบ คลิก บันทึกข้อมูล

|                                            | แนบเอกสาร : ใบสมัครมหาวิทยาลัยนเรศวร พร้อมติดรูปถ่าย 1 นิ้ว                                       |                                                                                                    |                 |                          |              |               |  |  |
|--------------------------------------------|---------------------------------------------------------------------------------------------------|----------------------------------------------------------------------------------------------------|-----------------|--------------------------|--------------|---------------|--|--|
| ระบบรับสมัครเข้าศึกษา<br>มหาวิทยาลัยนเรศวร | <b>แนบไฟล์เ</b><br>Choose                                                                         | แบบไฟล์เอกสารของนิสิต (ไฟล์นามสกุล : .pdf, .jpg, .jpeg และ .png)<br>Choose Files ใบสมัคร.pdf                                     |                 |                          |              |               |  |  |
|                                            |                                                                                                   | บันทึกข้อมูล ยทเลิท                                                                                                    |                 |                          |              |               |  |  |
|                                            | เลขปร                                                                                             | <b>เจะตัวผู้สมัคร</b> 63008395                                                                                                   |                 | _                        |              |               |  |  |
|                                            | โครงก                                                                                             | าร : โครงการรับสมัคร ระดับบัณฑิตศึกษา (ปริญญาโท)                                                                                 |                 |                          |              |               |  |  |
|                                            | <b>คณะ/ส</b><br>แวดสัส                                                                            | คณะ/สาขา : คณะเทษตรศาสตร์ ทรัพยากรธรรมชาติและสิ่งแวดล้อม หลักสูตรวิทยาศาสตรมหาบัณฑิต สาขาวิชาทรัพยากรธรรมชาติและสิ่ง<br>เมวดล้อม |                 |                          |              |               |  |  |
|                                            | สถานะการช่าระเงิน : 😢 ยังไม่ได้ช่าระเงิน<br>สถานะการคัดเลือก : ปกติ<br>พิมฟ์ใบสมัคร / ใบช่าระเงิน |                                                                                                    |                 |                          |              |               |  |  |
|                                            | เอกส                                                                                              | <mark>ารประกอบการรับสมัคร.</mark> .หมายเหตุ ผู้สมัครอัพโหลดเอกสารผ่านระบบออนไลน์เท่าน้                                           |                 |                          |              |               |  |  |
|                                            |                                                                                                   | ผู่มือการอัพไหลดไฟล์                                                                                                    |                 |                          |              |               |  |  |
|                                            | No.                                                                                               | รายการเอกสาร                                                                                                    | สถานะ<br>เอกสาร | สถานะการ<br>ส่ง          | ดู<br>เอกสาร | แนบ<br>เอกสาร |  |  |
|                                            | 1                                                                                                 | ใบสมัครมหาวิทยาลัยนเรควร พร้อมติดรูปถ่าย 1 นิ้ว                                                                                  | 😢 รอตรวจ<br>สอบ | 🔀 ไม่ได้รับ<br>รับเอกสาร |              | แบบไฟล์       |  |  |
|                                            | 2                                                                                                 | สำเนาบัตรประชาชน (รับรองสำเนาดูกต้อง) จำนวน 1 ฉบับ                                                                               | 😢 รอตรวจ<br>สอบ | 🔀 ไม่ได้รับ<br>รับเอกสาร |              | แบบไฟล์       |  |  |
|                                            | 3                                                                                                 | สำเนาการเปลี่ยนชื่อ-นามสกล (ด้ามี) (รับรองสำเนาถกต้อง) จำนวน 1                                                                   | 👩 รอตรวจ        | 👩 ໄມ່ໄດ້ຮັບ              |              |               |  |  |

 14. ระบบฯ แสดงข้อความ คุณได้ทำการแนบไฟล์เอกสารเรียบร้อย คลิก แสดงรายการข้อมูล เพื่อกลับสู่หน้า หลักของระบบฯ

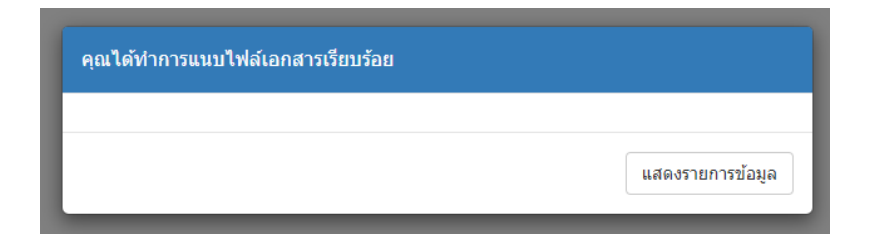

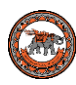

15. ผู้สมัคร สามารถดูเอกสารที่แนบไฟล์ไว้ ที่ เมนูดูเอกสาร ดังภาพ

| ตรวจสอบผลการสมัครสอบ | โครงการที่เลือก                                                                                                    |  |  |  |  |  |  |
|----------------------|----------------------------------------------------------------------------------------------------|--|--|--|--|--|--|
| ยกเลิกโครงการ        | <b>เลขประจะตัวผู้สมัคร</b> : 63008395                                                                                                  |  |  |  |  |  |  |
| แก้ไขข้อมูลประวัติ   | <b>โครงการ</b> : โครงการรับสมัคร ระดับบัณฑิตศึกษา (ปริญญาโท)                                                                           |  |  |  |  |  |  |
| ออกจากระบบ           | <b>คณะ/สาขา</b> : คณะเกษตรศาสตร์ ทรัพยากรธรรมชาติและสิ่งแวดล้อม หลักสูตรวิทยาศาสตรมหาบัณฑิต สาขาวิชาทรัพยากรธรรมชาติและสิ่ง<br>แวดล้อม |  |  |  |  |  |  |
| =                    | <b>สถานะการชำระเงิน</b> : 😢 ยังไม่ได้ชำระเงิน                                                                                          |  |  |  |  |  |  |
| ติดต่อเรา            | <b>สถานะการคัดเลือก</b> : ปกติ                                                                                                    |  |  |  |  |  |  |
|                      | พิมพ์ใบสมัคร / ใบช่าระเงิน                                                                                                    |  |  |  |  |  |  |
|                      | <b>เอกสารประกอบการรับสมัคร.</b> .หมายเหตุ ผู้สมัครอัพโหลดเอกสารผ่านระบบออนไลน์เท่านั้น                                                 |  |  |  |  |  |  |
|                      | คู่มีอการอัพไหลดไฟล์                                                                                                    |  |  |  |  |  |  |
|                      | No. รายการเอกสาร ดูเอกสาร แนบ<br>เอกสาร ส่ง ดูเอกสาร แนบ<br>เอกสาร                                                                     |  |  |  |  |  |  |
|                      | 1 ใบสมัครมหาวิทยาลัยนเรควร พร้อมติดรูปถ่าย 1 นิ้ว 😵 รอ<br>ตรวจสอบ รับเอกสาร เป็นได้รับ ดูเอกสาร แนบไฟล์                                |  |  |  |  |  |  |

16. ผู้สมัคร สามารถขอเอกสารคำรับรองของผู้บังคับบัญชา ที่เมนู <mark>เอกสารเพิ่มเติม</mark> ดังภาพ

|                                            | 5        | บัตรประจำตัวข้าราชการ/พนักงานของรัฐพร้อมรับรองสำเนาถูกต้อง 1<br>ฉบับ                                    | 🔀 รอ<br>ตรวจสอบ | 😢 ไม่ได้รับ<br>รับเอกสาร | แนบไฟล์ |
|--------------------------------------------|----------|----------------------------------------------------------------------------------------------------|-----------------|--------------------------|---------|
|                                            | 6        | สำเนาใบปริญญาบัตรหรือใบรับรองคุณวุฒิ พร้อมรับรองสำเนาถูกต้อง<br>1 ฉบับ                                  | 😢 รอ<br>ตรวจสอบ | 😢 ไม่ได้รับ<br>รับเอกสาร | แนบไฟล์ |
| ระบบรับสมัครเข้าศึกษา<br>มหาวิทยาลัยนเรศวร | 7        | สำเนาใบแสดงผลการศึกษา Transcript พร้อมรับรองสำเนาถูกต้อง 1<br>ฉบับ                                      | 🔀 รอ<br>ตรวจสอบ | 😢 ไม่ได้รับ<br>รับเอกสาร | แนบไฟล์ |
| รวจสอบผลการสมัครสอบ                        | 8        | สำเนาผลสอบภาษาอังกฤษ TOEFL, IELTS, CU-TEP หรือผลสอบของ<br>สถาบันฟัฒนาวิชาการด้านภาษา ม.นเรศวร 1 ฉบับ    | 😢 รอ<br>ตรวจสอบ | 😢 ไม่ได้รับ<br>รับเอกสาร | แนบไฟล์ |
| กเลิกโครงการ                               | 9        | คำรับรองของผู้บังคับบัญชา สูงสุดของสถาบันลงนามรับรองคุณสมบัติ<br>ของผู้สมัคร และประทับตราสถาบัน (ถ้ามี) | 😢 รอ<br>ตรวจสอบ | 😢 ไม่ได้รับ<br>รับเอกสาร | แนบไฟล์ |
| ก้ไขข้อมูลประวัติ                          | 10       | เอกสารอื่นๆ (ถ้ามี)                                                                                     | 😢 รอ<br>ตรวจสอบ | 😢 ไม่ได้รับ<br>รับเอกสาร | แนบไฟล์ |
|                                            | เอกสา    | ารเพิ่มเติม Click here more detail                                                                      |                 |                          |         |
| ดต่อเรา                                    | - คำรับ: | รองของผู้บังคับบัณชา สูงสุดของสถาบันลงนามรับรองคุณสมบัติของผู้สมัคร และป                                | ระทับตราสถาบัน  | ເ (ດ້າມี)                |         |
|                                            |          |                                                                                                    |                 |                          |         |

#### หมายเหตุ

- 1. หากผู้สมัครส่งเอกสารครบถ้วน เจ้าหน้าที่ปรับเปลี่ยนสถานการณ์ชำระเงินภายใน <u>1 วัน</u>
- 2. บัณฑิตวิทยาลัยจะทำการส่งข้อมูลผู้สมัครให้กับทางคณะ เพื่อทำการคัดเลือกและประกาศผลภายใน <u>7-14</u>
- ้<u>วัน</u> ผู้สมัครสามารถตรวจสอบข้อมูลได้ที่ <mark>สถานะการคัดเลือก</mark>

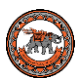

### กรณีนิสิตต้องการสอบถามข้อมูลเพิ่มเติม หรือแจ้งข้อผิดพลาดของระบบ

- 📞 0-5596-8840 หรือ 0-5596-8832
- <u>เว็บไซต์บัณฑิตวิทยาลัย</u>
  - 🧹 graduate@nu.ac.th
- f
- บัณฑิตวิทยาลัย มหาวิทยาลัยนเรศวร